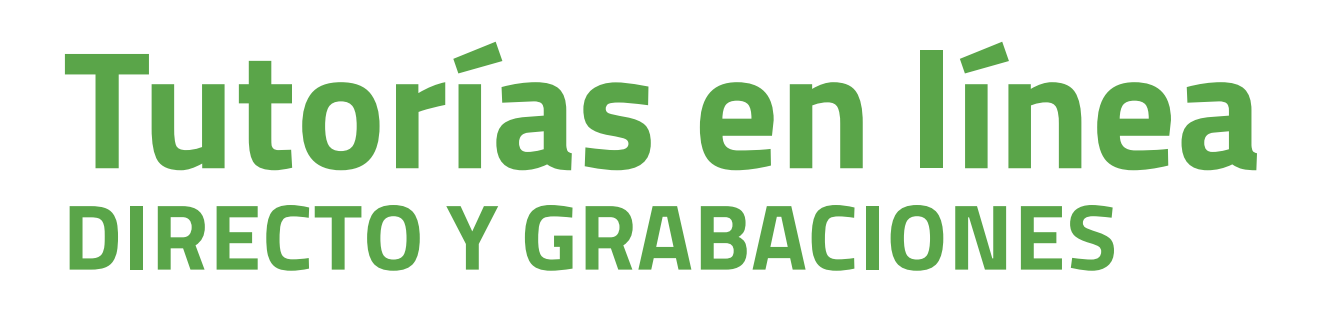

**1.** Entra en **akademosweb.uned.es** y selecciona **«Ver calendario completo»** de la asignatura.

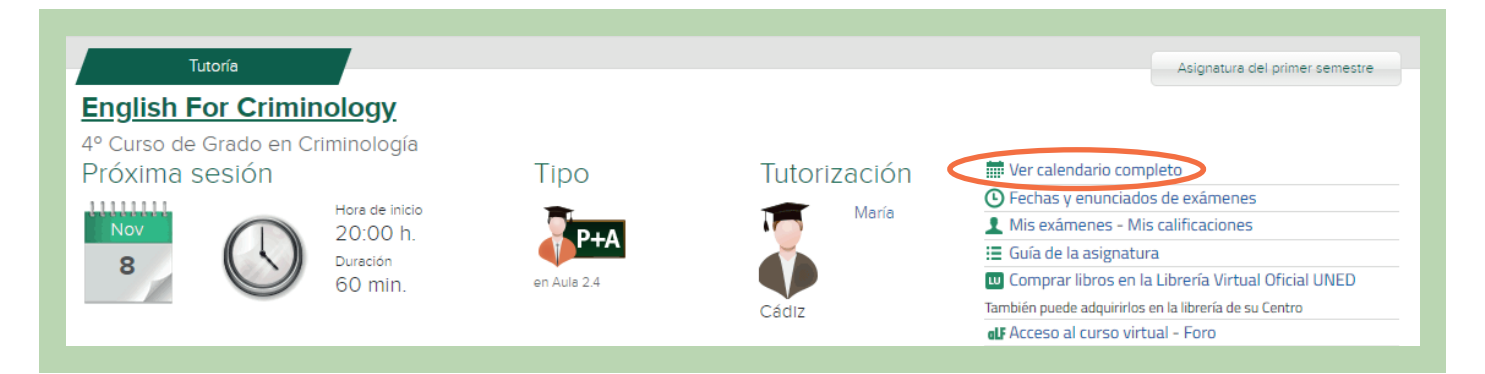

Aquí encontrarás el calendario y la planificación de todas las tutorías actualizado. También podrás ver si se ha anulado alguna tutoría y cuando se hará la recuperación.

#### Acceso a la tutoría en línea en directo

**PROVÍNCIA DE** 

BARCELONA

**UUED** 

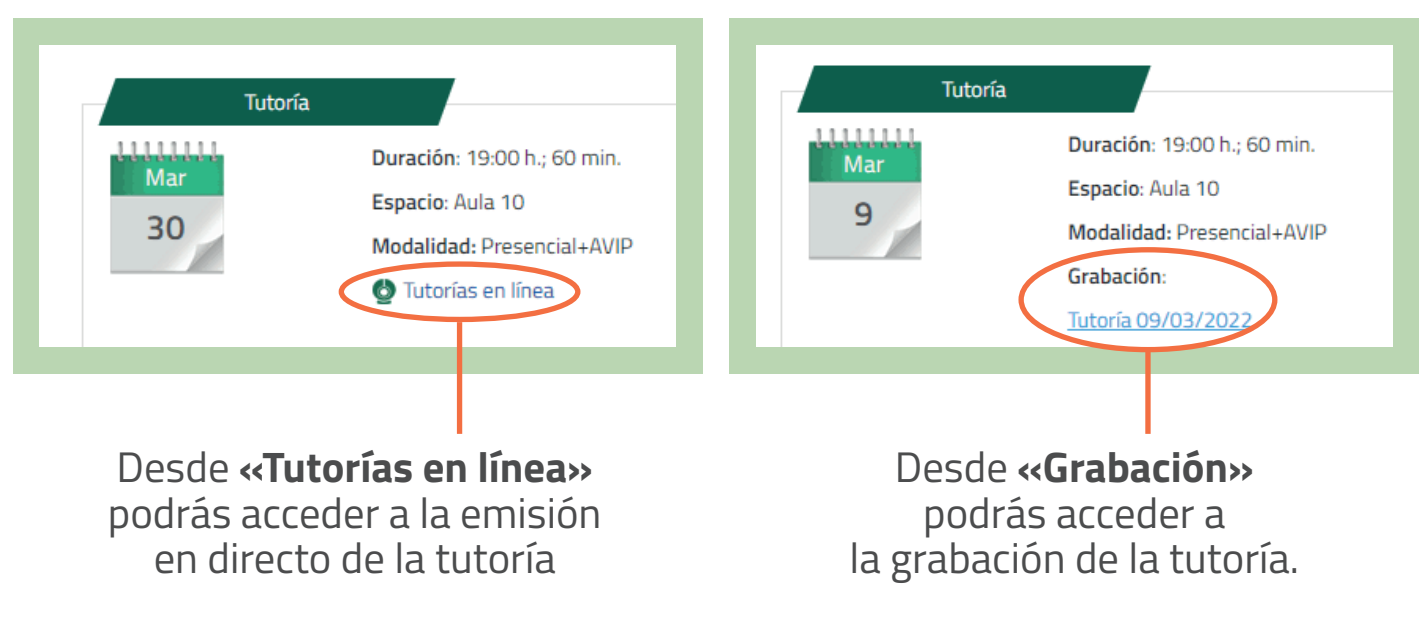

#### f 🗹 🔍 unedbarcelona.es

#S©MOS2030

Acceso a la grabación

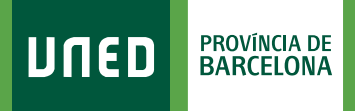

## + TUTORÍA EN LÍNEA EN DIRECTO

#### 1. Selecciona «Tutorías en línea».

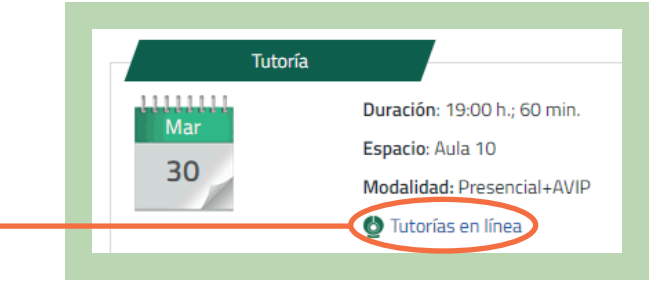

# 2. Selecciona«Acceder a la Sala».

#### ¡No necesitas contraseña para acceder a tus tutorías!

Solo tendrás que haberte identificado previamente como alumno/a. Si al acceder te pide una contraseña, es porque se intenta acceder antes de la hora de inicio de la tutoría o el/la tutor/a todavía no se ha conectado.

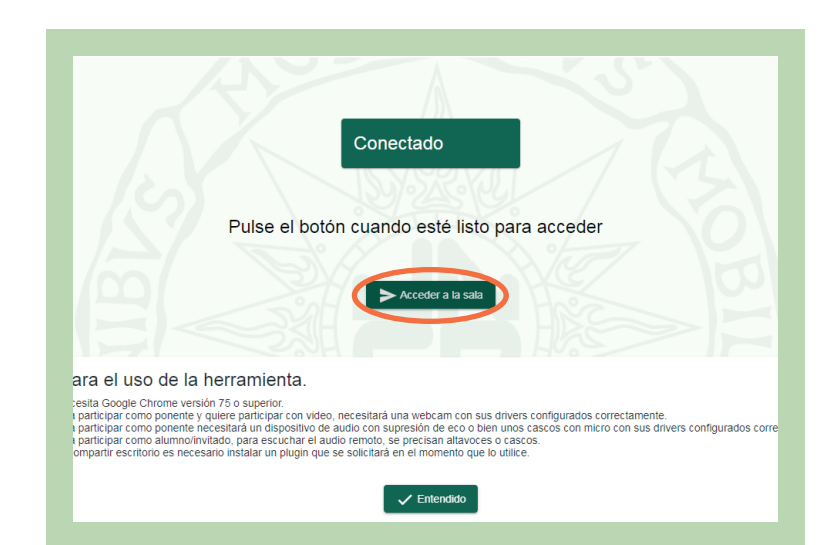

# I accederás a la Sala AVIP o TEAMS de la asignatura: —

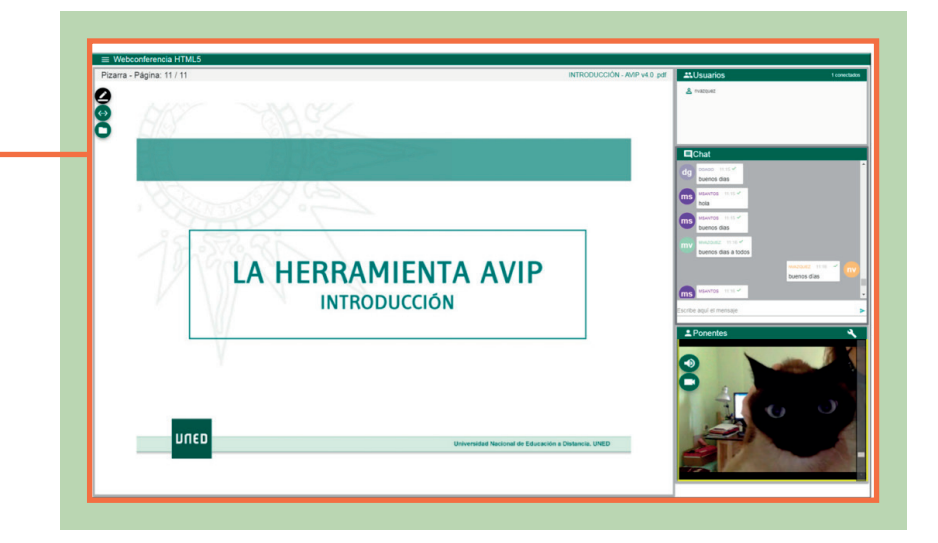

#### f 🕨 🔍 unedbarcelona.es

#S©MOS2030

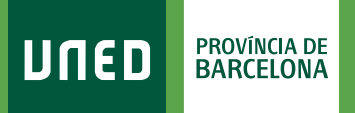

### + GRABACIÓN

1. Selecciona el nombre de la grabación. —

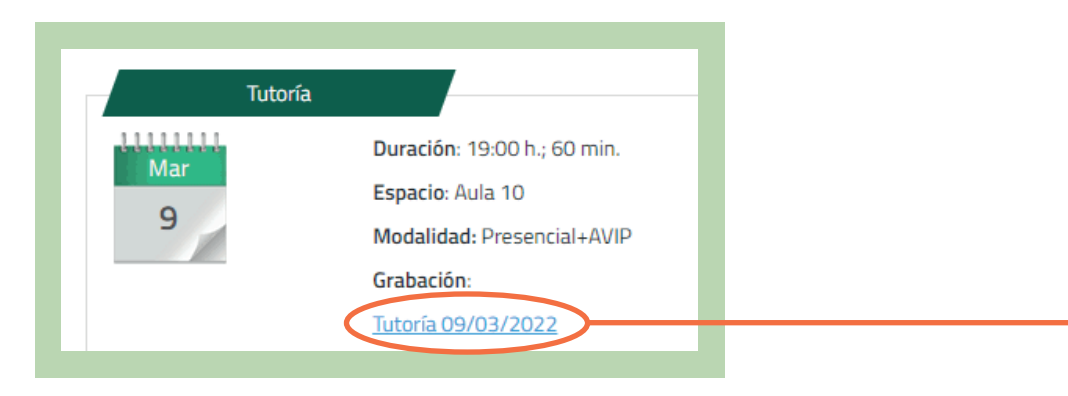

#### + Y podrás acceder a la grabación de la tutoría.

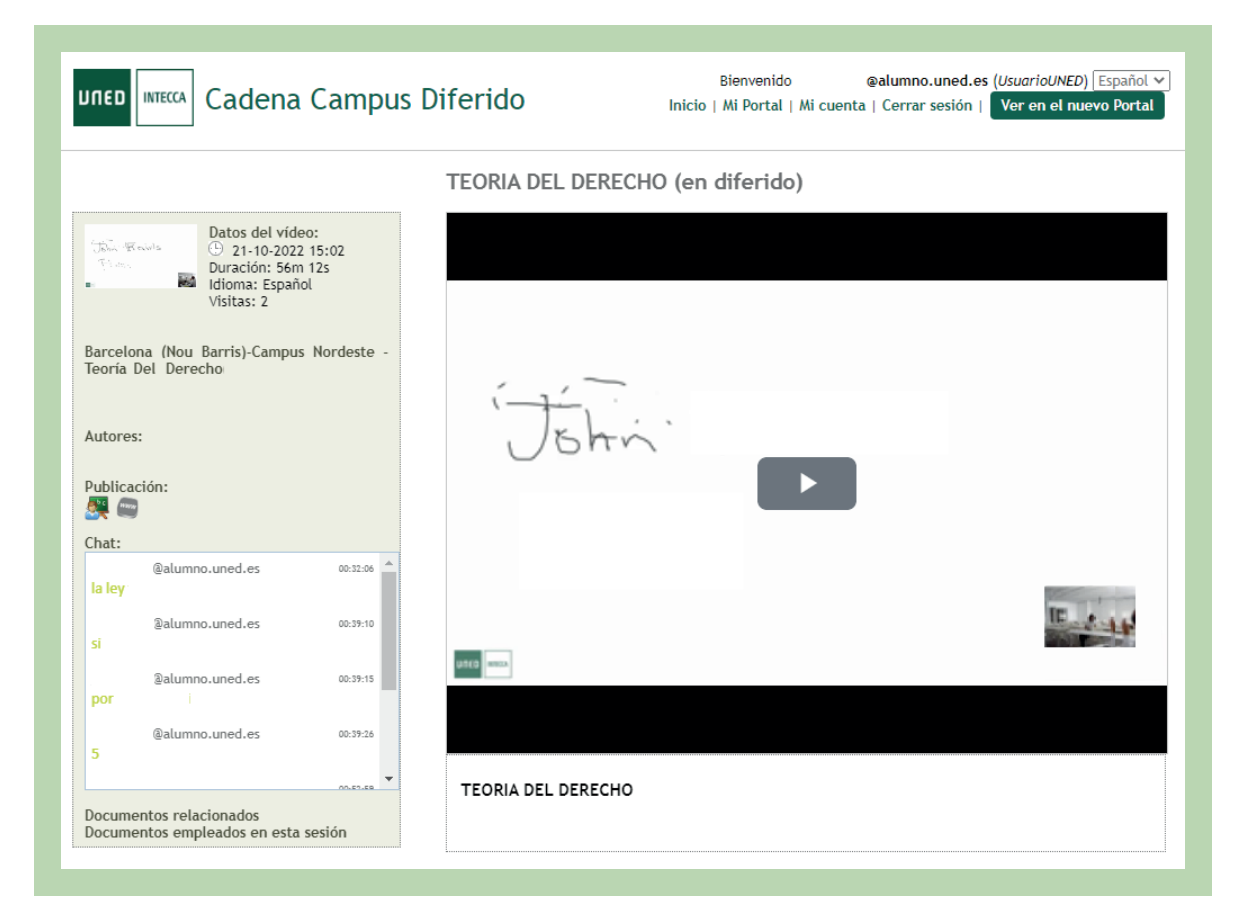

f 🕨 🛛 unedbarcelona.es

#S©MOS2030